## Для ПК или ноутбука:

 Рекомендуем использовать Яндекс браузер или Google Chrome. Установите программу Zoom по ссылке: <u>https://zoom.us/client/latest/ZoomInstaller.exe</u>

2. Когда Вам отправят ссылку на трансляцию – нажмите на нее. Она будет в таком формате (https://zoom.us/j/2736575709)

3. Запустится браузер и нажмите на эту кнопку

| zoom | Открыть приложение URL:Zoom Launcher?                                                                                     | Поддержка | Русский |
|------|----------------------------------------------------------------------------------------------------|-----------|---------|
|      | Сайт http://zoom.us собирается опрыть и приложение.<br>Открыть приложение URL/Zoom Launcher Отмене<br>Запуск              |           |         |
|      | Нажмите Открыть Zoom Meetings при появлении диалогового окна системы.                                                     |           |         |
|      | Если в браузере не отображаются подсказки, нажмите здесь, чтобы запустить конференцию, или<br>загрузите и запустите Zoom. |           |         |

## 4. Введите имя Вашего ребенка в формате: класс – Имя Фамилия

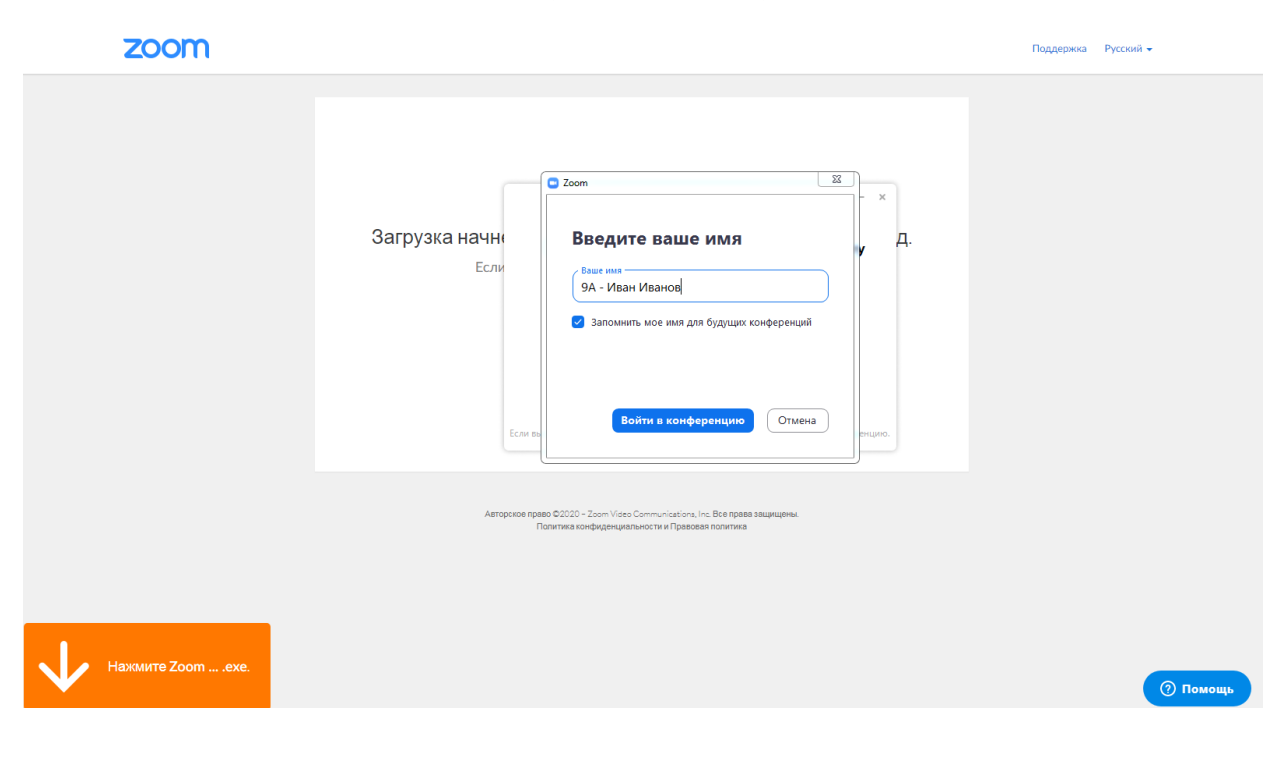

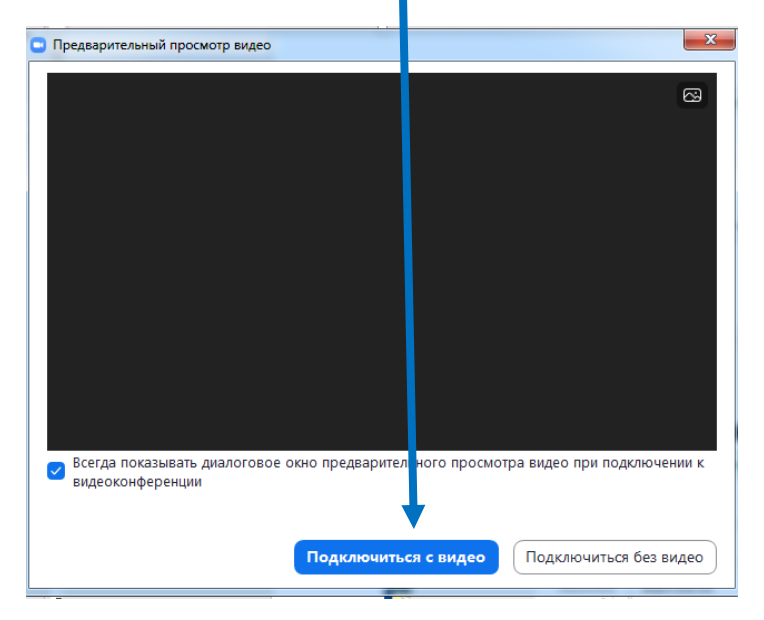

5. Нажмите кнопку «Подключиться с видео»

6. Запуститься окно трансляции с видео. Если появится окно разрешить использование видеокамеры и микрофона – нажмите «да».

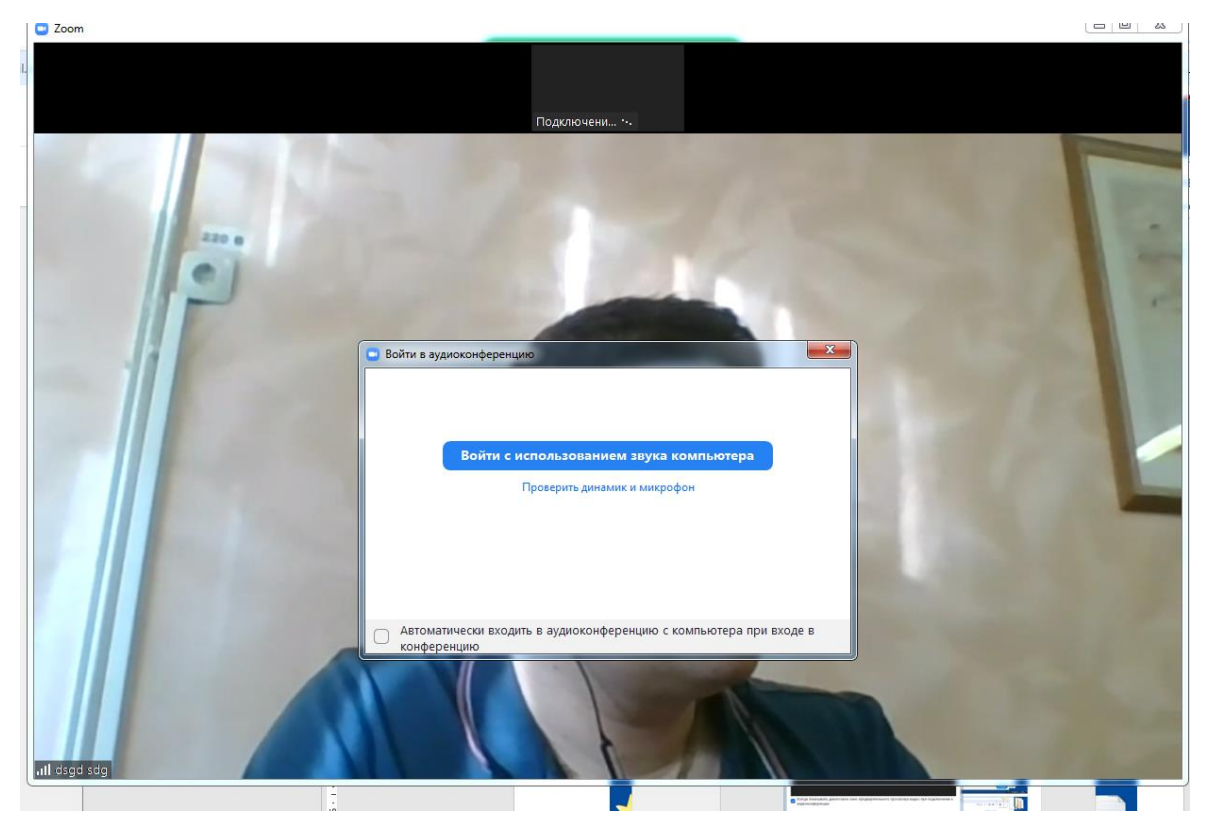

7. Если подвести мышкой на видеотрансляцию, появится снизу дополнительные опции. Например, можно нажать на иконку чата.

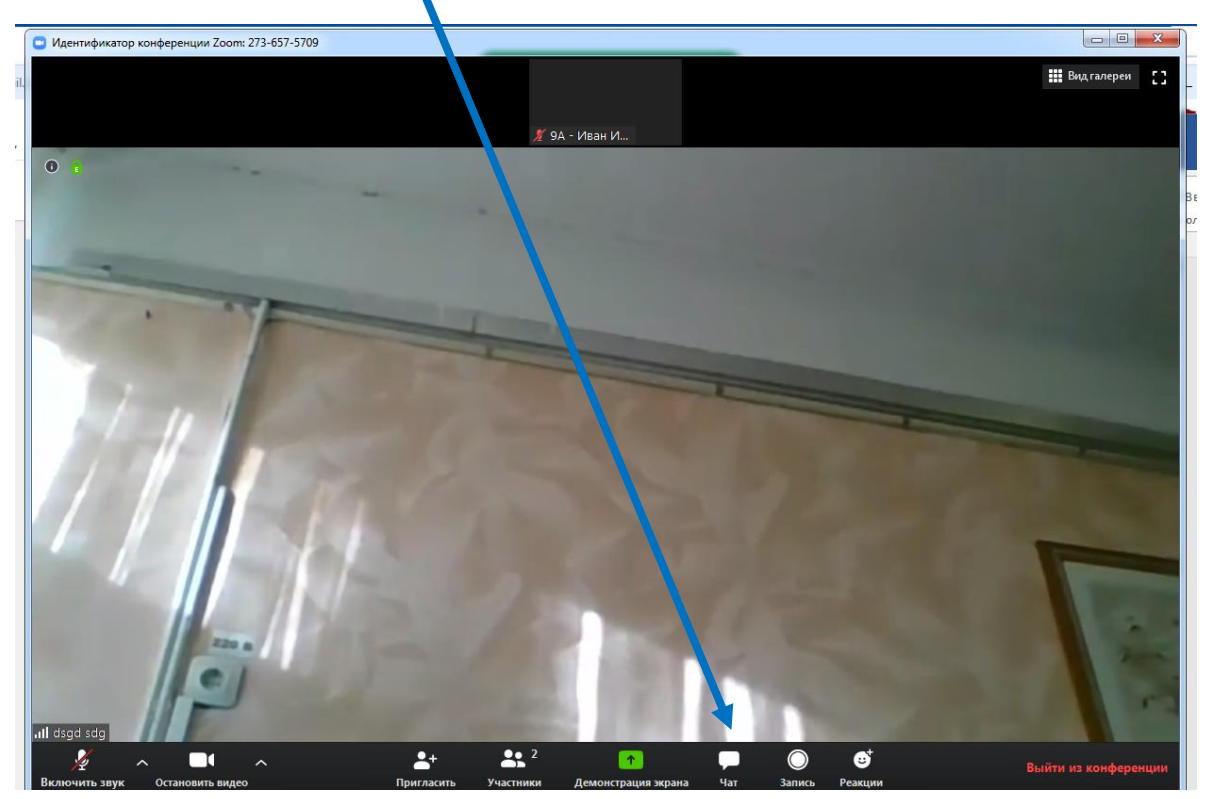

После нажатия на кнопку, справа у Вас появится чат.

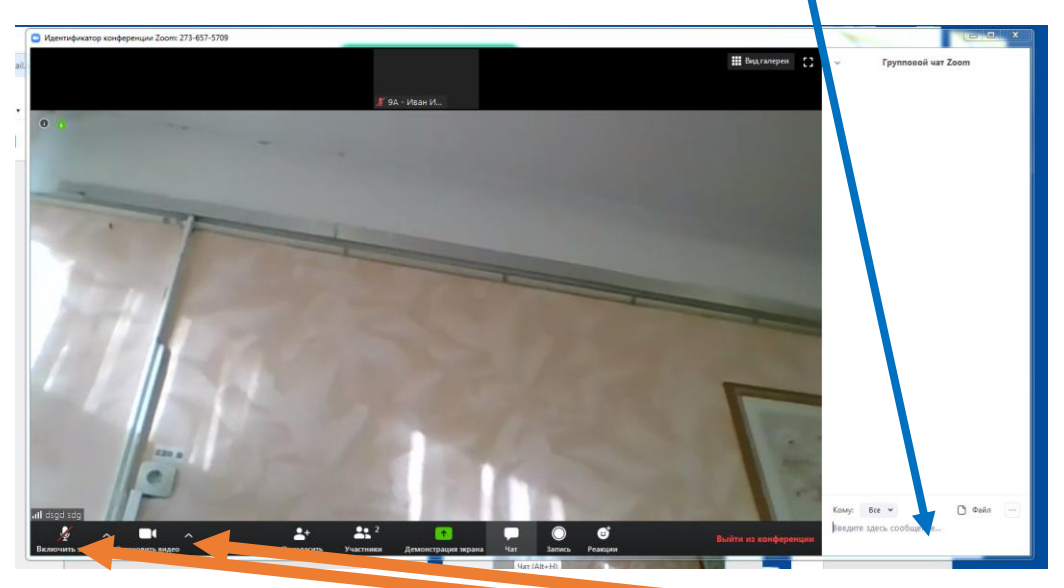

Также можно включить и отключить аудио и видео трансляцию.

Дополнительная информация по настройке мобильных устройств по ссылке:

<u>https://support.zoom.us/hc/ru/articles/201362193-Как-войти-в-конференцию-</u> ?mobile\_site=true